ΟΙΚΟΝΟΜΙΚΟ ΠΑΝΕΠΙΣΤΗΜΙΟ ΑΘΗΝΩΝ

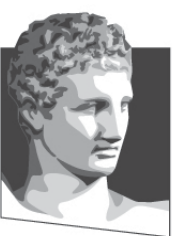

ATHENS UNIVERSITY OF ECONOMICS AND BUSINESS ΣΧΟΛΗ ΔΙΟΙΚΗΣΗΣ ΕΠΙΧΕΙΡΗΣΕΩΝ

SCHOOL OF BUSINESS TMHMA ΛΟΓΙΣΤΙΚΗΣ & XPHMATO-OIKONOMIKHΣ DEPARTMENT OF ACCOUNTING & FINANCE

## Εφαρμοσμένη Πληροφορική

#### Microsoft Excel 2010 (8° Μέρος)

Κωνσταντίνος Βασιλειάδης – vasileiadis@aueb.gr

### Ανάλυση Υποθέσεων (1)

- Πίνακας Δεδομένων μίας Μεταβλητής
  - Αρχείο "Παραδείγματα\_8", φύλλο "Παράδειγμα μίας μεταβλητής"
- Πίνακας Δεδομένων δύο Μεταβλητών
  - Αρχείο "Παραδείγματα\_8", φύλλο "Παράδειγμα δύο μεταβλητών"
- Σενάρια
  - Αρχείο "Παραδείγματα\_8", φύλλο "Σενάρια"
- Σύνοψη σεναρίων
  - − Δεδομένα → Εργαλεία δεδομένων → Ανάλυση πιθανοτήτων → Διαχείριση σεναρίων → Σύνοψη → Στο πλαίσιο Κελιά αποτελεσμάτων εισάγουμε "\$B\$13:\$D\$13" → ΟΚ

### Ανάλυση Υποθέσεων(2)

- Αναζήτηση Στόχου
  - Αρχείο "Παραδείγματα\_8", φύλλο "Αναζήτηση Στόχου"
- Επίλυση
  - Αν δεν είναι ήδη ενεργοποιημένο το πρόγραμμα
    "Επίλυση" (Δεδομένα → Ανάλυση → Επίλυση),
    μπορούμε να το φορτώσουμε από → Αρχείο →
    Επιλογές → Πρόσθετα
  - Αρχείο "Παραδείγματα\_8", φύλλο "Επίλυση"

# Κοινή Χρήση και Συνεργασία (1)

- Κοινή Χρήση Βιβλίων Εργασίας
  - Αναθεώρηση → Αλλαγές → Κοινή χρήση βιβλίου εργασίας
  - Δεν υποστηρίζονται όλες οι δυνατότητες του
    Excel σε ένα κοινόχρηστο βιβλίο εργασίας. Δεν
    έχουμε τη δυνατότητα να προσθέσουμε ή να
    αλλάξουμε τα εξής: Συγχωνευμένα κελιά,
    γραφήματα, εικόνες, αντικείμενα, υπερσυνδέσεις,
    σενάρια, μερικά αθροίσματα, πίνακες δεδομένων,
    αναφορές συγκεντρωτικού πίνακα, μακροεντολές
    κ.α.

# Κοινή Χρήση και Συνεργασία (2)

- Διαχείριση Σχολίων
  - Επιλέγουμε το κελί → Αναθεώρηση → Σχόλια → Δημιουργία σχολίου
- Παρακολούθηση και Διαχείριση Αλλαγών
  - Αναθεώρηση → Αλλαγές → Παρακολούθηση αλλαγών → Επισήμανση αλλαγών → Επιλέγουμε το πλαίσιο
    "Παρακολούθηση αλλαγών κατά την επεξεργασία.
    Καθιστά επίσης κοινόχρηστο το βιβλίο εργασίας" → Ημερομηνία: Όλες → Επιλέγουμε "Επισήμανση αλλαγών στην οθόνη" → Επιλέγουμε "Καταγραφή αλλαγών σε ένα νέο φύλλο εργασίας" → ΟΚ
  - Αναθεώρηση → Αλλαγές → Παρακολούθηση αλλαγών → Αποδοχή ή απόρριψη αλλαγών